# **Compra la lista de libros o licencias** e instala la App de Edelvives Digital +

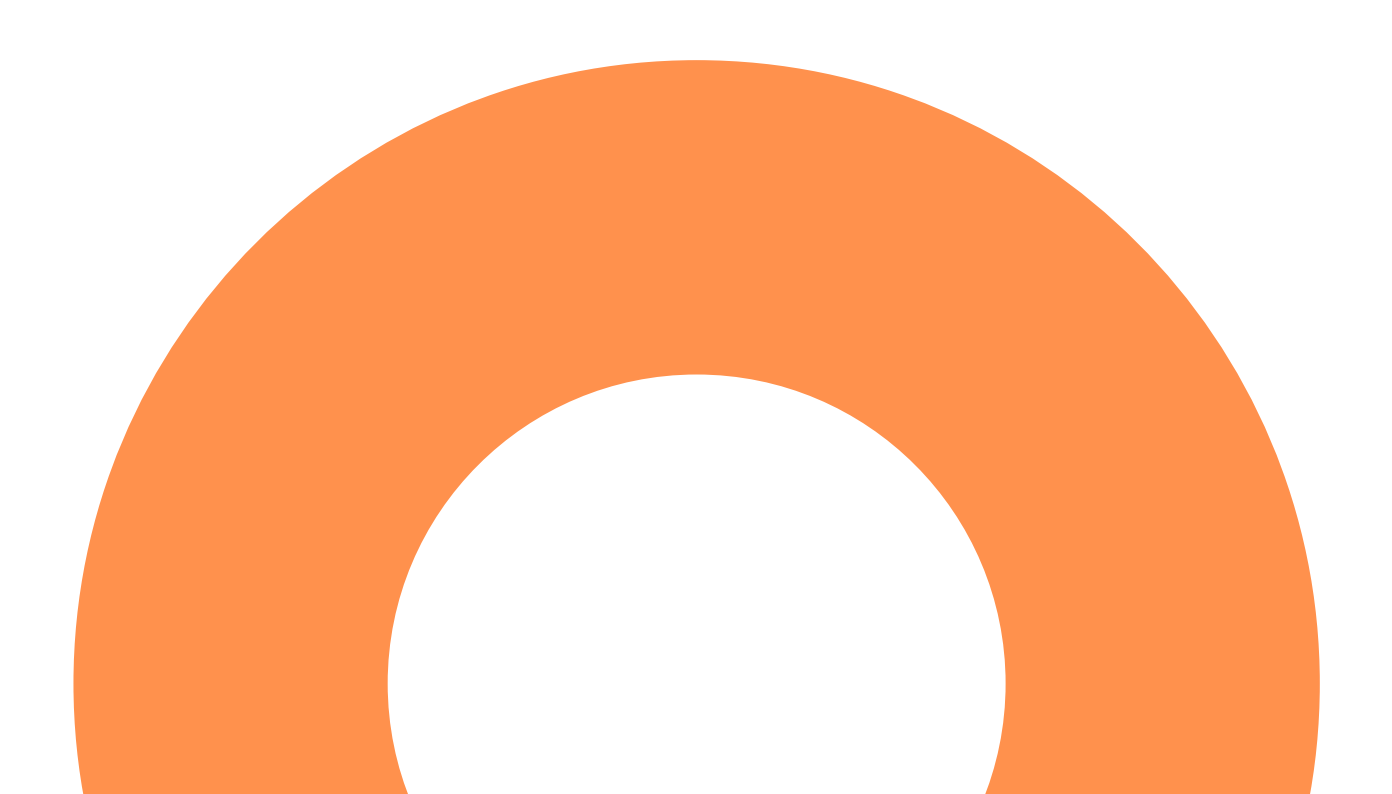

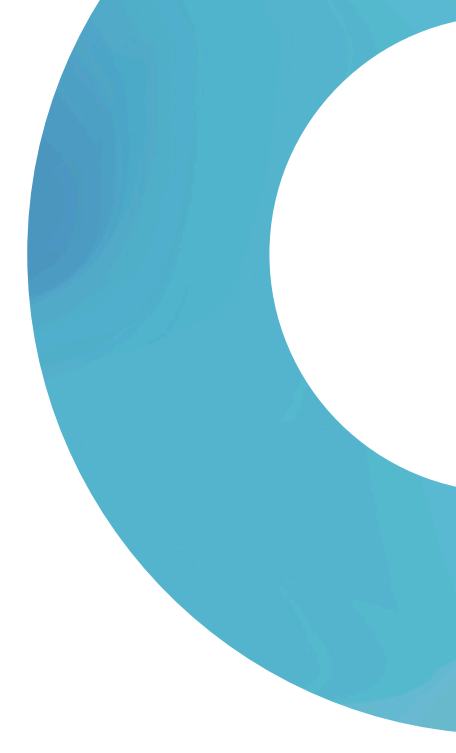

## • Ingresa a ceiplailustracion.grupoedelvives.es

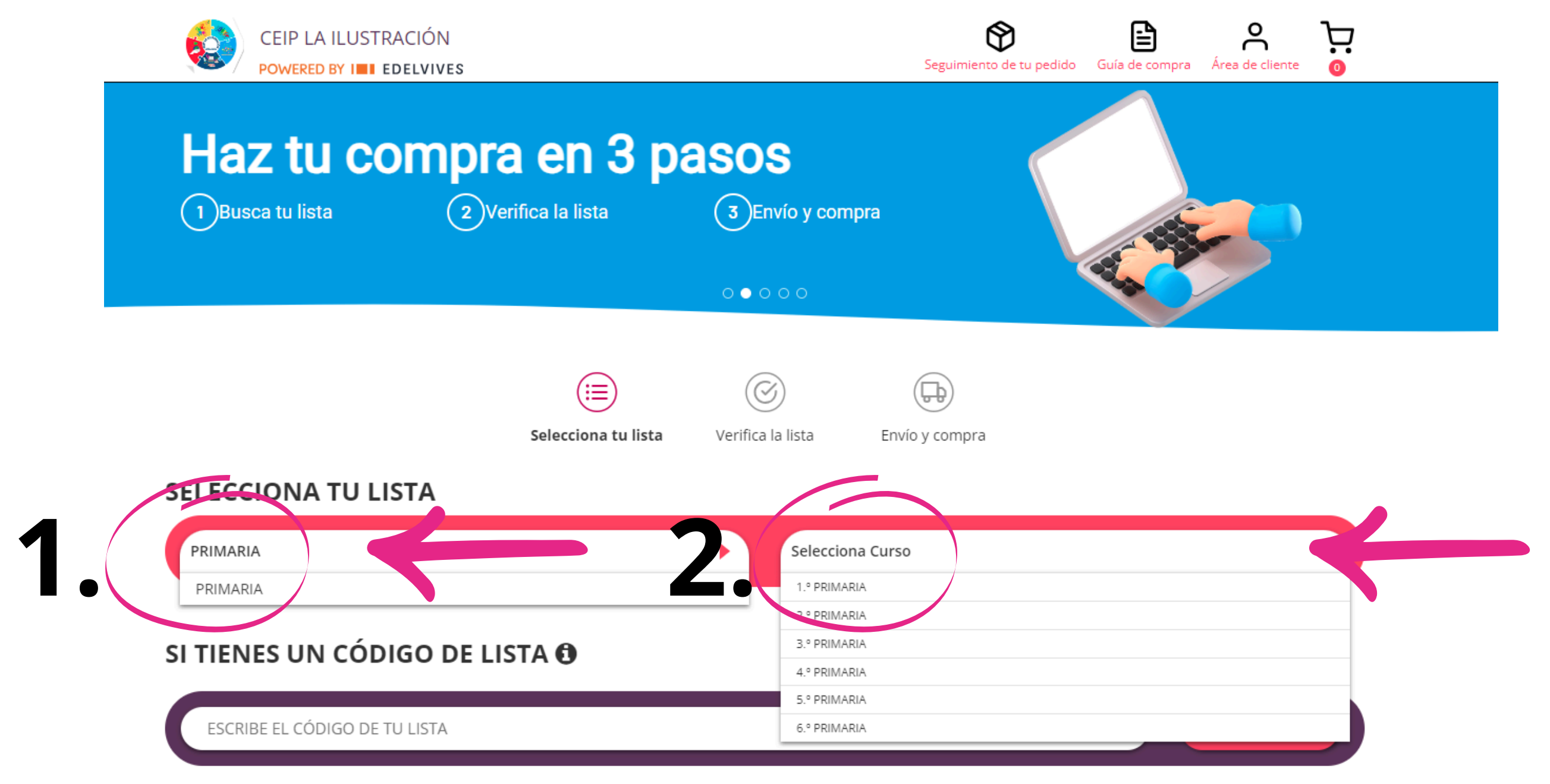

• Selecciona la Etapa (1.) y el Curso (2.) que deseas comprar.

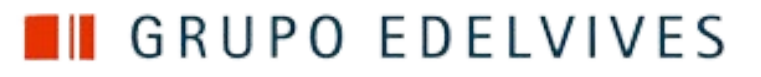

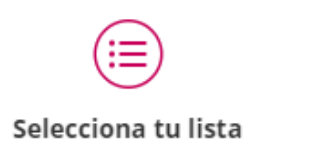

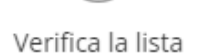

 $\bigcirc$ 

Envío y compra

(<del></del>

## SELECCIONA TU LISTA

| CÓDIGO LISTA                                                                                                    | ETAPA-CURSO                                                                                                    | ACCIONES A REALIZAR                                                                                                    |
|----------------------------------------------------------------------------------------------------|----------------------------------------------------------------------------------------------------|----------------------------------------------------------------------------------------------------|
| 4819PRI1024A                                                                                                    | PRIMARIA - 4.º PRIMARIA   4º EDUCACIÓN PRIMARIA (LICENCIAS)                                                                                            | VER LISTA                                                                                                    |
| NOTA:<br>• Verifica que<br>indicada por<br><u>http://ceip-lailustracia</u><br>• En caso que<br>puedes dar cl<br>para mas deta | la lista corresponde a la<br>el colegio.<br><u>on.centros.castillalamancha.es</u><br>sea un pack de licencias,<br>lic en la i de información<br>alles. | * Volver a página principal     24819PRI1024A - PRIMARIA 4.° PRI     ARTÍCULO     465409PACK24A     PACK IVES LA   LUST RACION () |

## • Selecciona VER LISTA

42,00 €

| CANTIDAD        | PVP/PMM | PREC FINAL |        |
|-----------------|---------|------------|--------|
| - 1 +<br>■ Pack | -       | 42,00€     | 42,00€ |

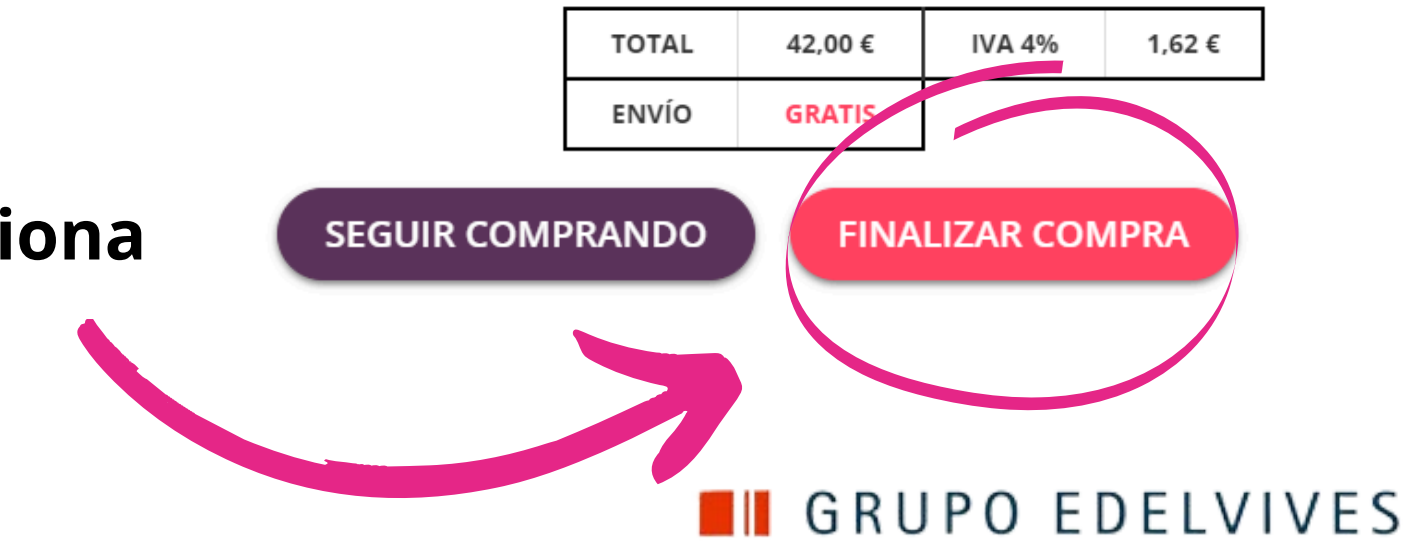

# • Completa los datos de de Facturación SIN UTILIZAR LA OPCIÓN DE AUTOCOMPLETAR.

|                       | ACIÓN<br>Delvives |                     |                   | Seguimiento de tu |
|-----------------------|-------------------|---------------------|-------------------|-------------------|
|                       |                   | SELECCIONA TU LISTA | VERIFICA LA LISTA | ENVÍO Y COMPRA    |
| COMPRAR COMO INVITADO | INICIA SESIÓN     |                     |                   |                   |

| Todos los campos son obligatorios. Los cam | pos tienen un lím | ite máximo de 30 caracteres. |   |
|--------------------------------------------|-------------------|------------------------------|---|
| NOMBRE*                                    |                   | APELLIDOS*                   |   |
| DIRECCIÓN, NUM, ESC, PISO, PUER            | ΓΑ*               |                              |   |
| COD POSTAL*                                | $\square$         | LOCALIDAD*                   |   |
| SELECCIONA UNA PROVINCIA                   | •                 | CORREO ELECTRÓNICO           | * |
| TLFN MÓVIL*                                |                   | NIF / DNI*                   |   |

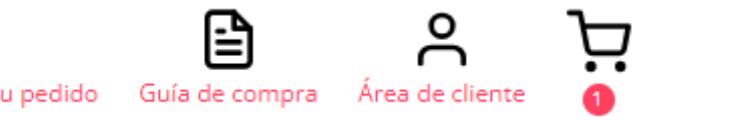

| J PEDIDO                              |         |
|---------------------------------------|---------|
| 819PRI1024A - PRIMARIA 4.º<br>Rimaria | 42,00€  |
| r detalle                             |         |
| STOS DE ENVÍO                         | GRATIS  |
| A 4%                                  | 1,62€   |
| OTAL                                  | 42,00 € |

### FECHA ESTIMADA DE ENTREGA

La expedición de este pedido se realizará entre el 21/06/24 y el 23/06/24

Mostrar los detalles de envío

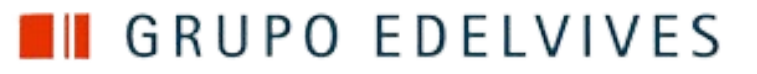

1. Agrega los datos del alumno SIN UTILIZAR LA OPCIÓN DE AUTOCOMPLETAR.

- 2. Elige el método de pago.
- 3. Acepta las condiciones de la venta.
- **4. Selecciona REALIZAR PEDIDO**

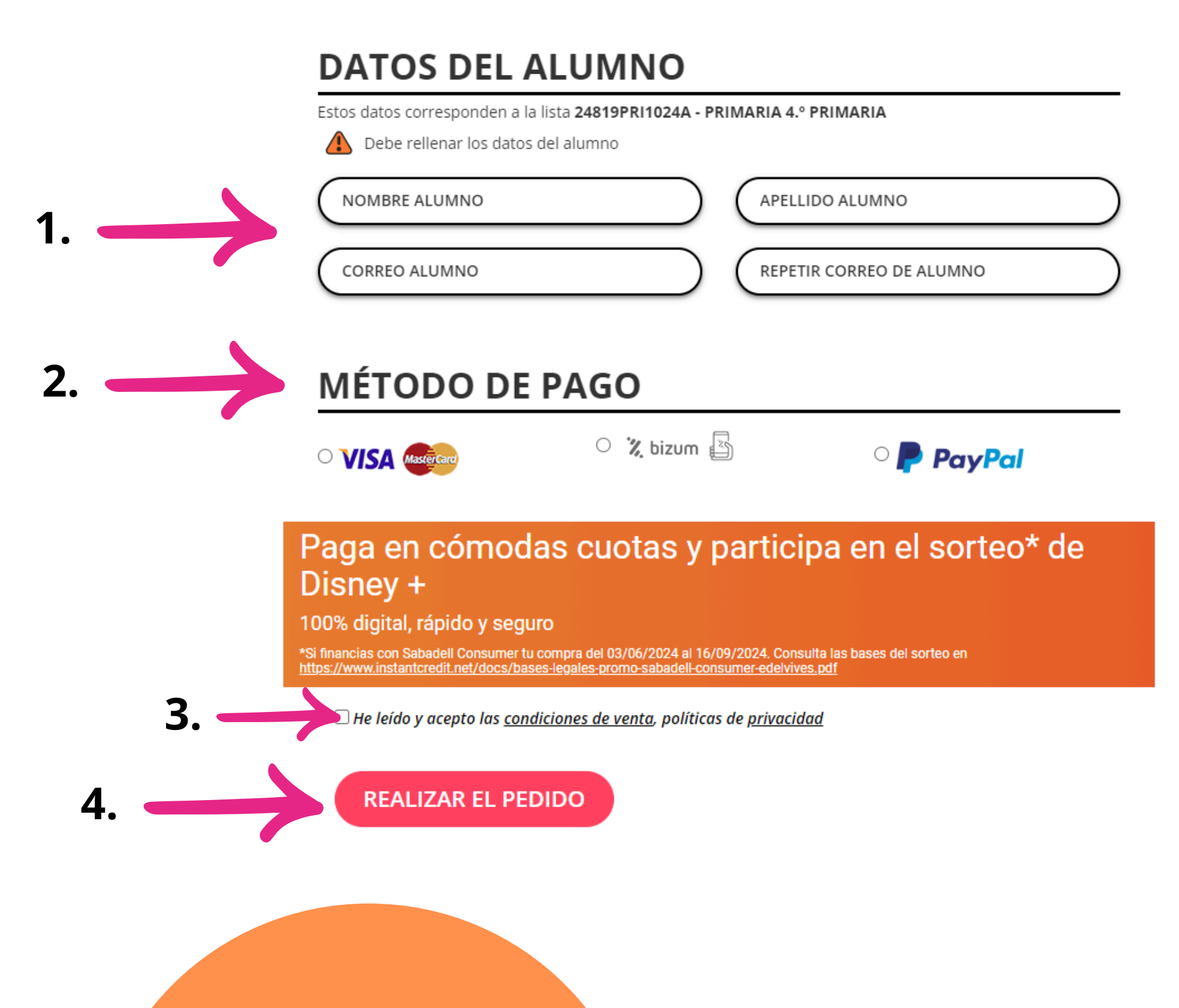

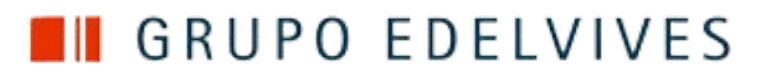

# Ahora, descarga e instala la App de Edelvives Digital + fácilmente.

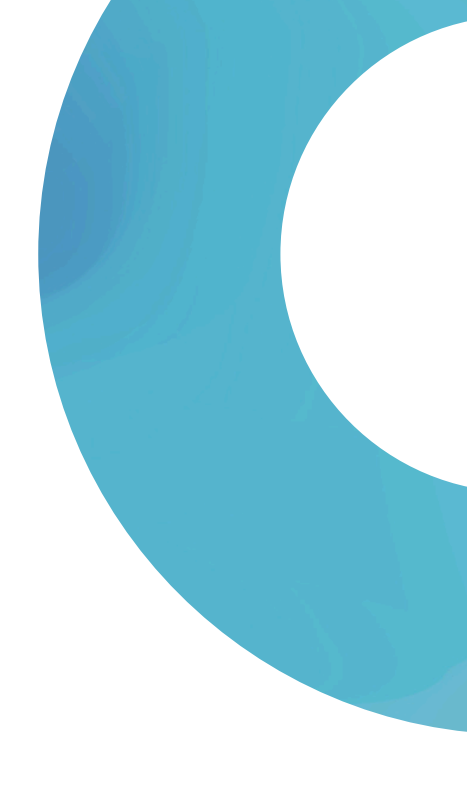

# • Ingresa en la tienda de descarga de aplicaciones de tu dispositivo. Si el sistema operativo Android; Play Store o si es iOS; AppStore.

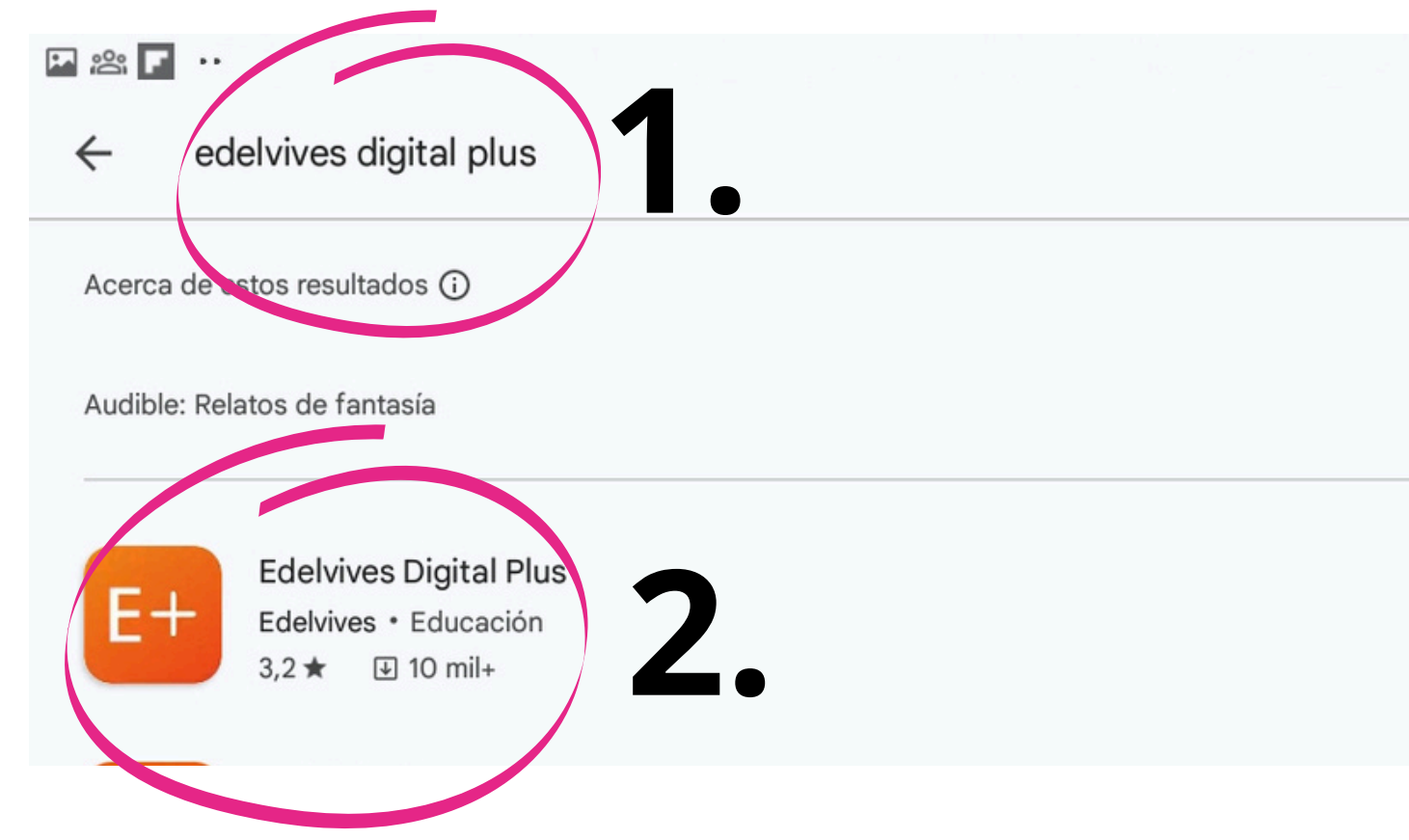

• Escribe Edelvives Digital Plus (1.) y selecciona la app (2.).

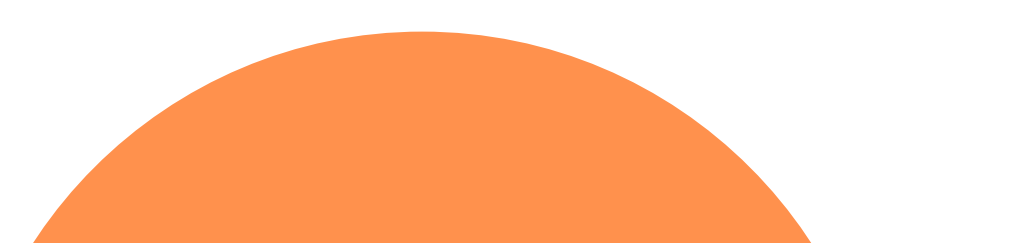

\* 🔌 🙃 58% 🛢 11:33 Q J

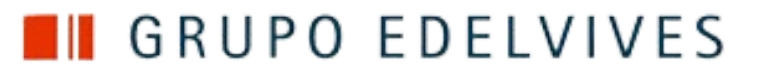

• Abre la aplicación y seguido aparecerá una pantalla como esta.

\* 🔌 😤 58% 🗎 11:3

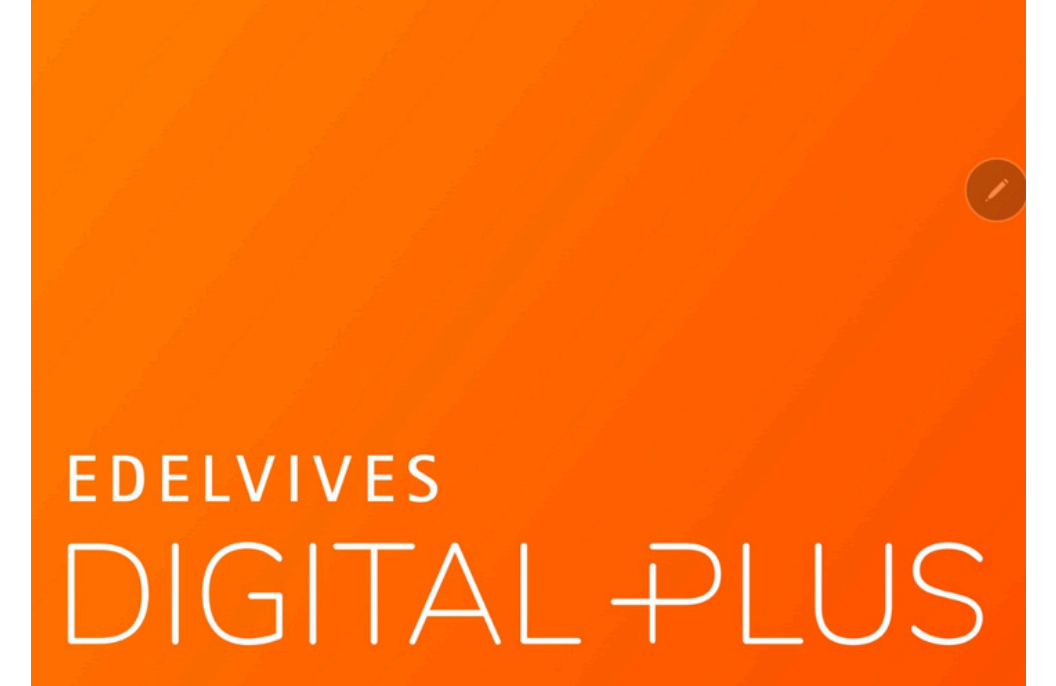

P 🕸 F

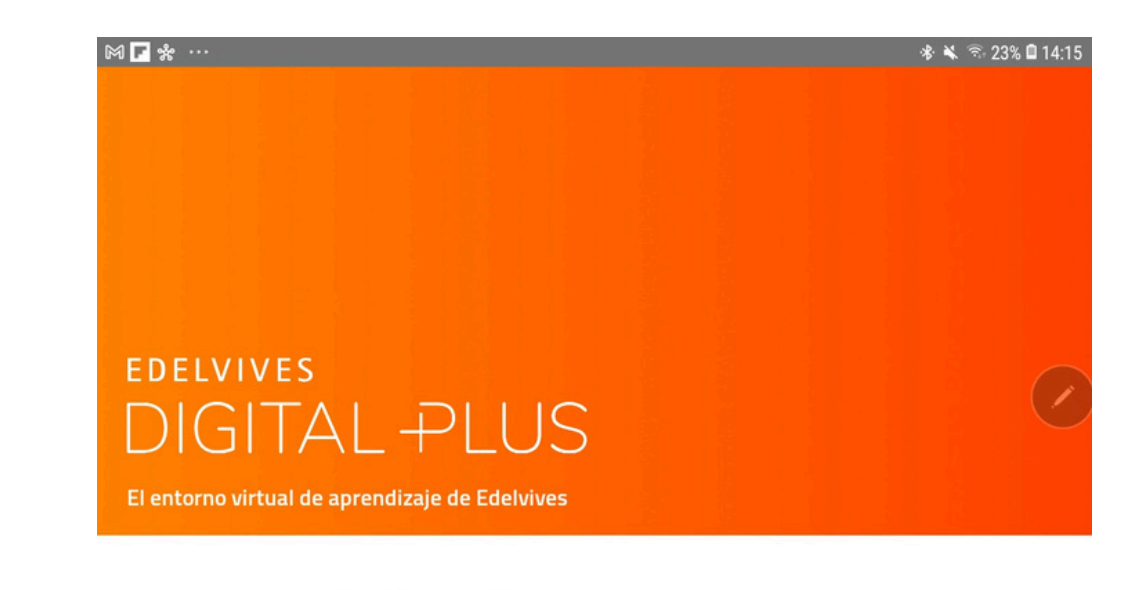

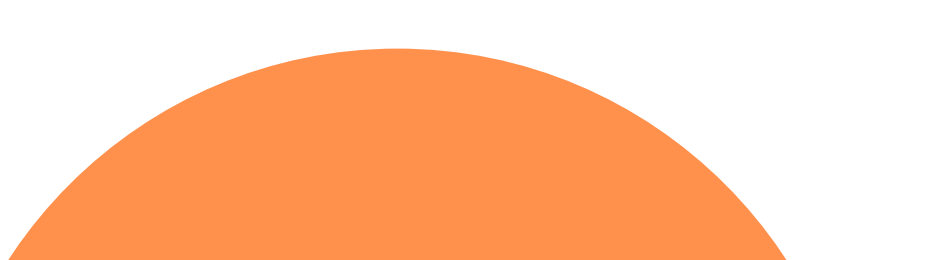

### Iniciar sesión

| ĉ      | Correo electrónico |          |
|--------|--------------------|----------|
| ontras | seña               |          |
| ۵      | Contraseña         |          |
|        | Iniciar s          | sesión   |
|        | 0                  |          |
|        | Microsoft          | G Google |

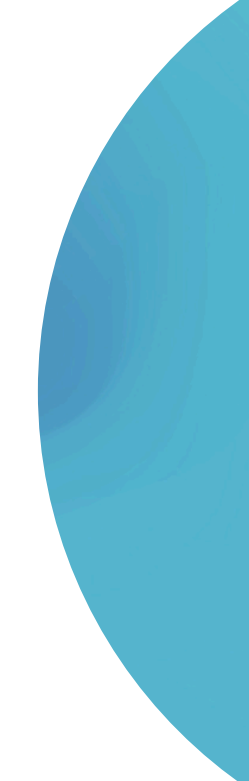

• Sigue este vídeo para saber cómo registrarse en la web de Edelvives Digital + https://www.youtube.com/watch?v=w0d44GUa558

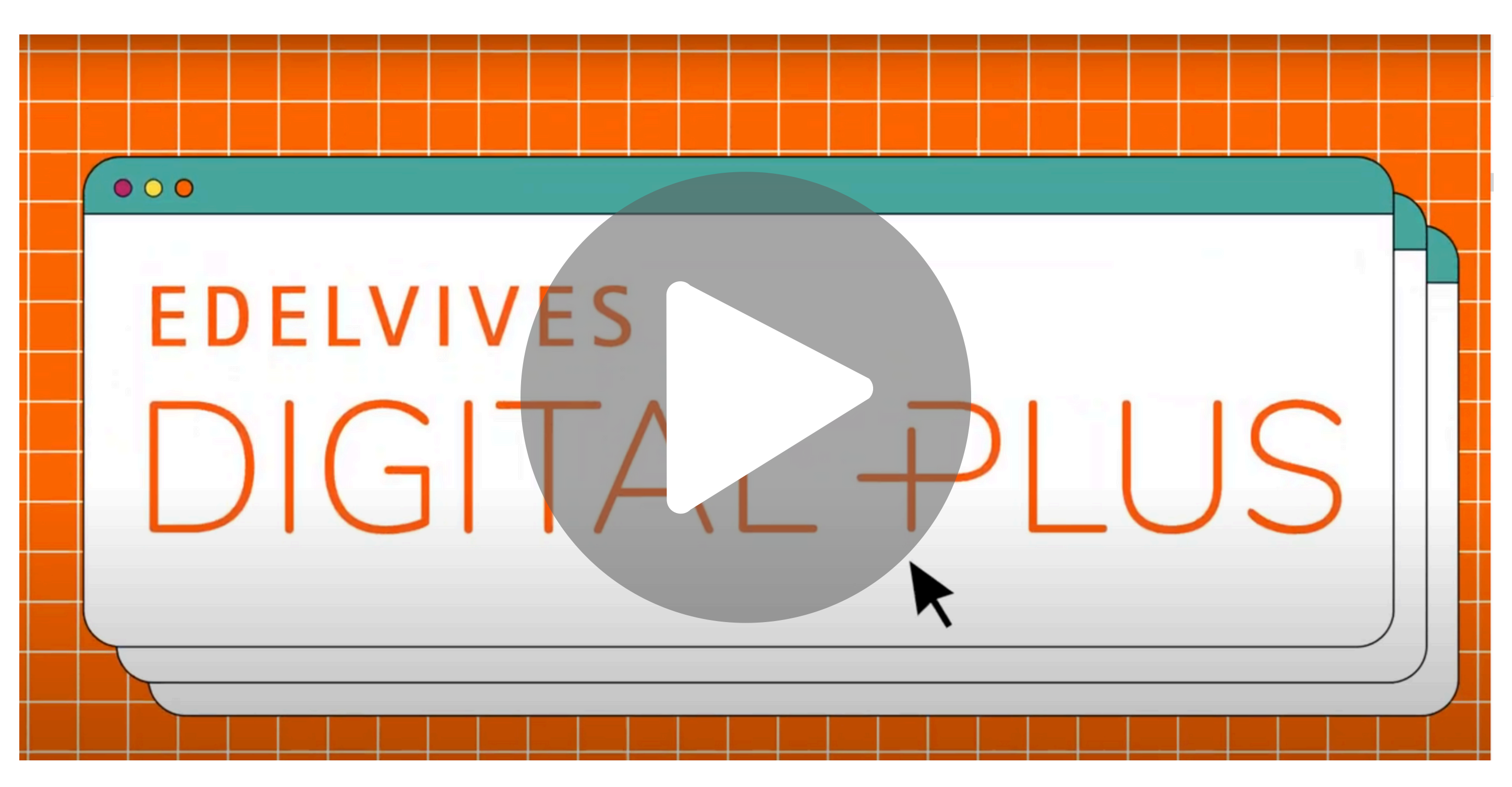

Enlace a Youtube https://www.youtube.com/watch?v=w0d44GUa558